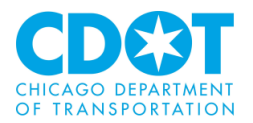

# COMMERCIAL REFUSE CONTAINER PERMITS

**Requesting a Refuse Container Permit through the Internet – Logging on and Permit Entry Procedures** 

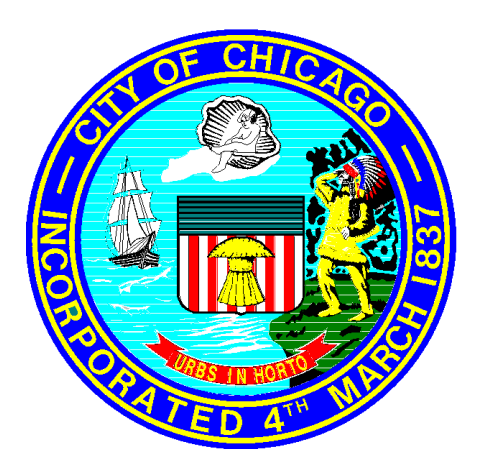

29 May 2009 Rev 6 November 2017

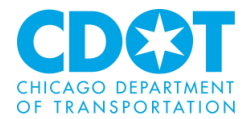

# TABLE OF CONTENT

| OVERVIEW                                        |
|-------------------------------------------------|
| COMPANY REQUIREMENTS FOR OBTAINING A CRC PERMIT |
| PERMIT SCHEDULE                                 |
| LOGGING INTO THE APPLICATION                    |
| ENTER PERMIT DETAILS                            |
| ALTERNATIVE ADDRESS                             |
| CONTACT INFORMATION                             |
| UPLOAD CONTAINER LOCATION DETAILS               |
| SPECIFY CONTAINER QUANITITIES                   |
| TERMS AND CONDITIONS                            |
| PRINT INVOICE                                   |
| MAKE PAYMENT                                    |
| PAY BY CREDIT CARD14                            |
| РАУ ВУ СНЕСК                                    |
| <b>RECEIPT</b>                                  |
| CONTAINER LOCATION SPREADSHEET                  |
| ERROR MESSAGES                                  |

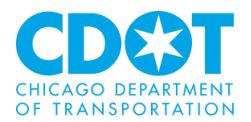

## **OVERVIEW:**

The Chicago City Council passed ordinance 4-260-150 on November 19, 2008 and amended on May 13, 2009 giving the Chicago Department of Transportation (CDOT) the authority for permitting commercial refuse containers (CRC) on both private and public property. This ordinance was amended and renamed 7-28-215 on May 9, 2012.

This ordinance was developed to address a number of issues:

- Desire to have increased oversight over this important public way and public-health issue
- Help recoup Streets and Sanitation costs for CRC inspection and rodent control
- Address CRCs taking up excessive space in alleys
- When unlabeled, no ability to contact owner to address issue
- Will encourage recycling efforts by CRC providers and customers

Under this ordinance the company that provides refuse collection services for a refuse container is responsible for obtaining the CRC permit.

This document is not intended to be a full documentation package for all features of the system, but provides sufficient information for a new or occasional user of the system to gain access and perform required transactions.

### COMPANY REQUIREMENTS FOR OBTAINING A CRC PERMIT:

In order to obtain a CRC permit you will need to hold a valid regulated business license for private scavenger activities as defined in the City of Chicago Municipal Code 4-6-130.

To apply for the private scavenger license as well as address any licensing questions, please contact a Department of Business Affairs & Consumer Protection (DBA&CP) Call Center Representative at **312-744-5357** (**74 GOBIZ**). The DBA&CP is located at City Hall, **121** North La Salle Street – Room #800.

Once the provider receives their regulated business license for private scavenger activities, CDOT will provide all of the necessary information in order for the provider to access the City of Chicago Refuse Container Permit web site. From this web site, the provider will be able to generate an invoice for payment.

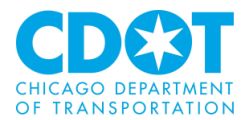

#### **PERMIT SCHEDULE:**

The schedule for the submittal of the locations and payments are as follows:

| Period             | April to July            | August to November              | December to March               |  |
|--------------------|--------------------------|---------------------------------|---------------------------------|--|
| Locations due from | Once every               | Once every month                | Once every month                |  |
| providers          | month within             | within the permit               | within the permit               |  |
|                    | the permit               | cycle (need to enter            | cycle (need to enter            |  |
|                    | cycle (need to           | between the 1 <sup>st</sup> and | between the 1 <sup>st</sup> and |  |
|                    | enter between            | 10 <sup>th</sup> )*             | 10 <sup>th</sup> )*             |  |
|                    | the 1 <sup>st</sup> and  |                                 |                                 |  |
|                    | 10 <sup>th</sup> )*      |                                 |                                 |  |
| Payment due        | July 15 <sup>th</sup> ** | November 15 <sup>th</sup> **    | March 15 <sup>th</sup> **       |  |

- \* You are required to inform CDOT of any locations changes or container additions before deploying in order to avoid receiving a citation for a non permitted container. Please submit your correction by email to <u>dumpster@cityofchicago.org</u>
- \*\* The invoice will only be available to print after final container numbers are entered for the last month of the permit cycle (July, November and March)

#### LOGGING INTO THE APPLICATION:

The CDOT Internet Truck Permit system is designed to be used with **Microsoft Internet Explorer version 8**.

To start the process you will need to go to the City of Chicago's Department of Transportation web site and follow the instructions located under the section labeled "Permits/Applications/Information" or you can access the application directly by going to <u>https://webapps.cityofchicago.org/crcps/</u>. Each company may elect to save the link as a **Favorite** or desktop shortcut for quick access. The following screen will appear

| CHICAGO DEPARTMENT<br>OF TRANSPORTATION | ommercial Refuse Container Permitting System |               | There<br>help fe<br>to gui<br>the     | are a number of<br>atures available<br>de you through<br>login process |
|-----------------------------------------|----------------------------------------------|---------------|---------------------------------------|------------------------------------------------------------------------|
| Login                                   |                                              | Help          |                                       |                                                                        |
| Please login to access the application. |                                              | Forgot Accoun | i <u>t or Password?</u><br>n Account? |                                                                        |
| Account                                 |                                              |               |                                       |                                                                        |
| Password                                |                                              |               |                                       |                                                                        |
| Login                                   |                                              |               |                                       |                                                                        |

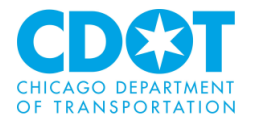

Prior to logging in you will have received an account number for your company and a password for logging into the web site.

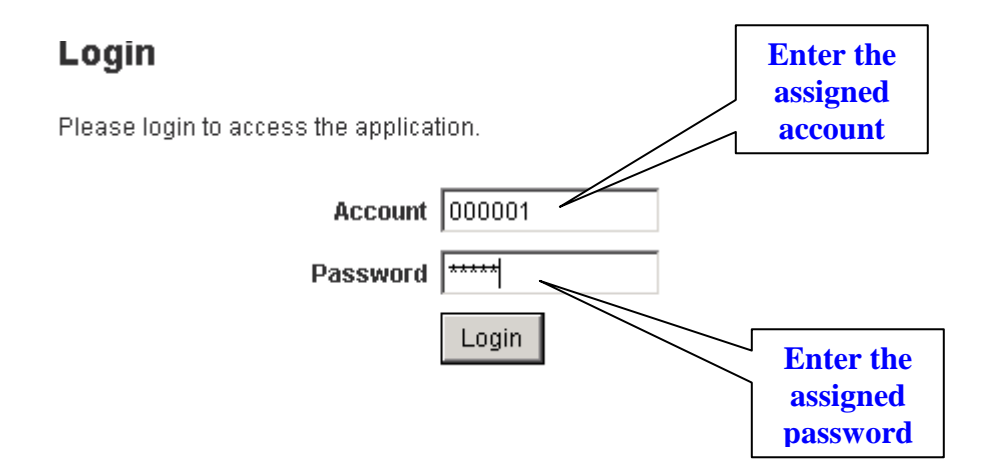

Once the correct account number and password has been entered press the **Login** button and the following data entry screen will come up and you will be able to enter your permit request.

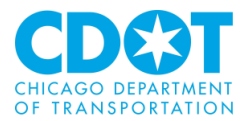

| CDEST<br>CHICAGO DEPARTMENT<br>OF TRANSPORTATION | Commercial Refe         | use Containe      | r Permitting S     | ystem             |            |                   |
|--------------------------------------------------|-------------------------|-------------------|--------------------|-------------------|------------|-------------------|
|                                                  |                         |                   |                    |                   |            | Log Out           |
| fministration FAQ                                |                         |                   |                    |                   |            |                   |
| nter Permit Details                              |                         |                   |                    |                   |            |                   |
| ompany Name:                                     |                         |                   |                    |                   |            |                   |
| ermit: 12/01/2010 - 03/31/2011                   |                         |                   |                    |                   |            |                   |
| ddress on Record                                 |                         |                   |                    |                   |            |                   |
| L                                                | ine 1 8475 W            | 53RD              |                    |                   |            |                   |
|                                                  | City MCCOO              | ĸ                 |                    |                   |            |                   |
| 5                                                | State ∥∟                |                   |                    |                   |            |                   |
|                                                  | ZIP 60525               |                   |                    |                   |            |                   |
| Altornata Addross                                |                         |                   |                    |                   |            |                   |
| Michael Address                                  | Specify alternate addre | 255               |                    |                   |            |                   |
| . —                                              |                         |                   |                    |                   |            |                   |
| Line 1 * 17W                                     | /697 BUTTERFIELD R      | D                 |                    |                   |            |                   |
| Line z                                           |                         |                   |                    |                   |            |                   |
| State *                                          |                         |                   |                    |                   |            |                   |
| ZIP * 601                                        | 81 -                    |                   |                    |                   |            |                   |
|                                                  |                         |                   |                    |                   |            |                   |
| Contact Information                              |                         |                   |                    |                   |            |                   |
| First Name * JO                                  | HN 1                    |                   |                    |                   |            |                   |
| Last Name * DO                                   | )E                      |                   |                    |                   |            |                   |
| Phone * 00                                       | 0-000-0000              |                   |                    |                   |            |                   |
| <sub>Email</sub> • em                            | ail@provider.co         | m                 |                    |                   |            |                   |
|                                                  |                         |                   |                    |                   |            |                   |
| Upload Container Location Det                    | tails                   |                   |                    |                   |            | Help              |
| For                                              | mat details             |                   |                    |                   |            | File upload help  |
| Location Details *                               |                         | Browse            |                    |                   |            |                   |
|                                                  |                         |                   |                    |                   |            |                   |
| Specify Container Quantities                     |                         |                   |                    |                   |            |                   |
| Category                                         | Triannual Fee           | December          | January            | February          | March      | Accumulated Total |
| Under one cubic yard *                           | \$17                    | 0                 |                    |                   |            | \$0.00            |
| One to two cubic yards *                         | \$32                    | 0                 |                    |                   |            | \$0.00            |
| Over two to ten cubic yards *                    | \$63                    |                   |                    |                   |            | \$0.00            |
| Begydable *                                      | \$104                   |                   |                    |                   |            | \$0.00            |
| Total                                            | No charge               | U.                |                    | I                 | 1          | \$0.00            |
|                                                  |                         |                   |                    |                   |            |                   |
| Terms and Ora ditions                            |                         |                   |                    |                   |            |                   |
|                                                  | By checking this boy I  | arree to the fel  | owing terms and    | conditions        |            |                   |
| •                                                | I confirm that the ad   | dress, contact ar | d container inform | nation provided a | bove are a | ccurate.          |
|                                                  |                         |                   |                    |                   |            |                   |
|                                                  |                         |                   |                    |                   |            |                   |
| Save                                             |                         |                   |                    |                   |            |                   |
|                                                  |                         |                   |                    |                   |            |                   |
|                                                  |                         |                   |                    |                   |            |                   |

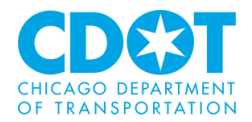

This entry screen is divided into several sections.

The first section gives the name of the applicant that has just logged in and the current Triannual permit period:

| CHICAGO DEPARTMENT Commercial Ref<br>OF TRANSPORTATION<br>CANADA STANDARD OF TRANSPORTATION<br>Application FAG | use Container Permitting Syster    | n Los Out |
|----------------------------------------------------------------------------------------------------|------------------------------------|-----------|
| Enter Permit Details<br>Company Name: Refuse R Us<br>Permit: 04.01/2009 - 07/31/2009                           | Company Name Current Permit Period |           |

The next section gives the mailing address of the headquarters of the company as setup in the city's licensing system. This is the address that is tied to your scavenger license.

| Address on Record |      |              |
|-------------------|------|--------------|
| Lir               | ne 1 | 8475 W. 53RD |
|                   | City | мссоок       |
| St                | tate | IL           |
|                   | ZIP  | 60525        |
|                   |      |              |

To correct this information you will need to contact DBA&CP

The third section will allow you to enter an address tied solely to the CRC permit. For example the address on the scavenger license might be a corporate headquarter but you want to indicate that the CRC permits are being taken out at another location

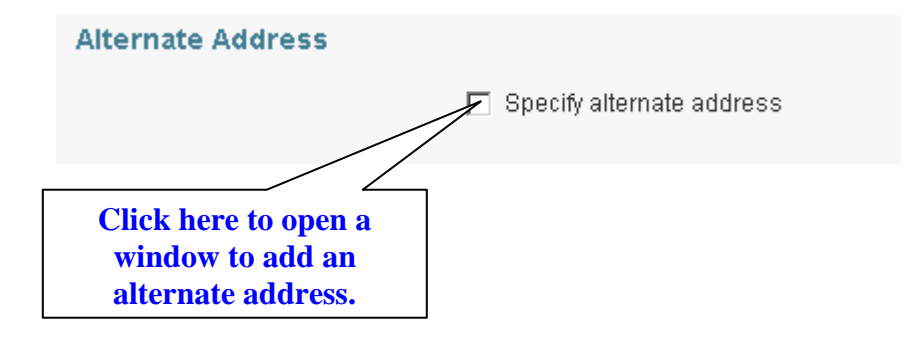

Fill in the blank fields on the expanded form to add an alternate address

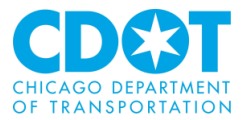

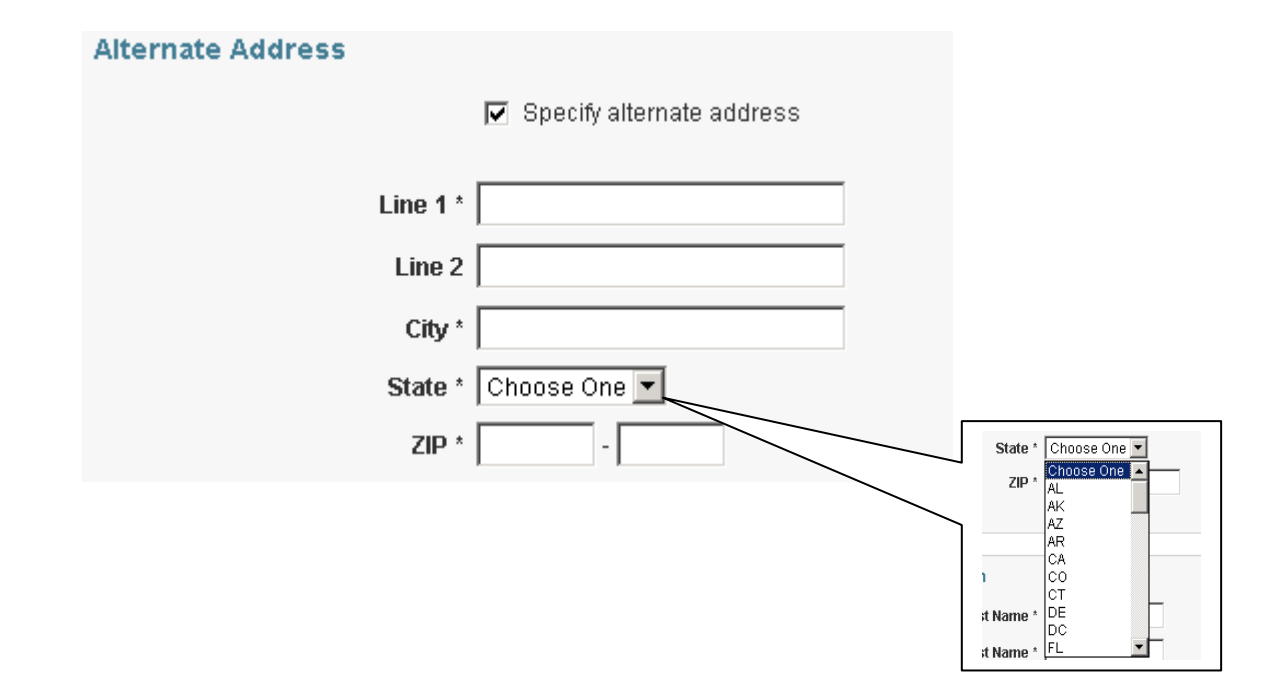

The next section shows contact information and is required to be filled out. The first time you log into the system this section will be blank but after the information is entered and saved it will appear when ever you log on. This information can be revised by you when ever the information changes.

*Note:* all fields are mandatory – the system will not let you submit your container quantities or locations if any of these fields are left blank.

The format for the phone number is NNN-NNN-NNNN

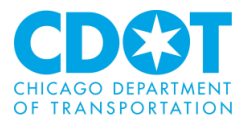

Contact Information First Name \* JOHN ] Last Name \* DOE Phone \* 000-000-0000 Email \* email@provider com

Please note if the contact information is missing or in an incorrect format an error message will display when you click on the save button. Any loaded spreadsheet will have to be reloaded after you make your corrections.

Each month you will be required to load a spreadsheet saved in either a Microsoft Excel or CSV format. This spreadsheet should use the following naming convention <company account no>\_<Month and year> so if your company account number is 0000 and this submittal is for June 2009 the spreadsheet should be named 0000\_JUN2009

The upload container section works just like Windows Explorer. More information about the spreadsheet format can be found later in this document.

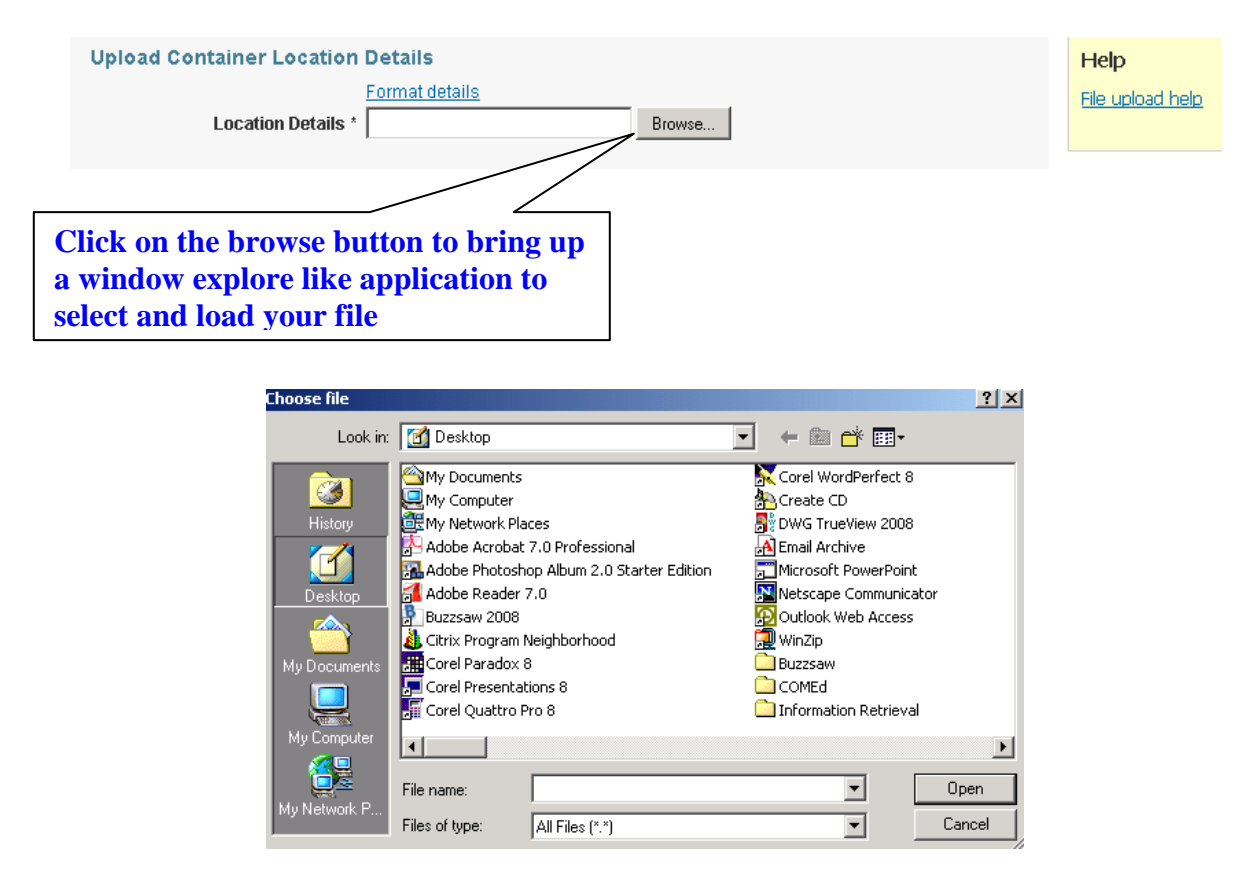

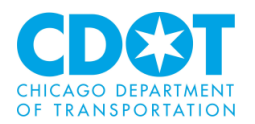

| Choose file                        |                                                                                                    |                                                                                                    | ? ×                  |
|------------------------------------|----------------------------------------------------------------------------------------------------|----------------------------------------------------------------------------------------------------|----------------------|
| Look in:                           | My Documents                                                                                                    | - 🖬 🍅 🖬                                                                                                    |                      |
| History<br>Desktop<br>My Documents | Corel User Files Deploy32 Fax Messenger 4.0 Jai KUNA My Business Objects Documents My Data Sources My Digital Editions My eBooks My Music My Pictures | orawin21     Updated SunTRACK Files     WebEx     00000_JUNE2009     J11 Complete old files and folders     Citation Report     JAI_TIME     Lion     Lisa     Lisa     Lisa | ∐LP Memori<br>i plot |
| My Computer                        | •                                                                                                    |                                                                                                    | ►                    |
|                                    | File name: 00000_JUNE200                                                                                                    | 9 🗸                                                                                                    | Open                 |
| My Network P                       | Files of type: All Files (*.*)                                                                                                    | •                                                                                                    | Cancel               |

| Upload Container Location | Details                       |        |
|---------------------------|-------------------------------|--------|
|                           | Format details                |        |
| Location Details *        | C:\Documents and Settings\pw0 | Browse |

Use the next section to enter the number of containers for each category for the current month. Note: <u>do not</u> include any Exempt containers (i.e., containers being used by the Public Schools, City Colleges of Chicago or the Park District) in your quantities.

| Specify Container Quantitie   | S             |       |     |      |      |                   |
|-------------------------------|---------------|-------|-----|------|------|-------------------|
| Сатедогу                      | Triannual Fee | April | May | June | July | Accumulated Total |
| Under one cubic yard *        | \$17          | 0     | 0   | 0    |      | \$0.00            |
| One to two cubic yards *      | \$32          | 0     | 0   | 0    |      | \$0.00            |
| Over two to ten cubic yards * | \$63          | 0     | 0   | 0    |      | \$0.00            |
| Over ten cubic yards *        | \$164         | 0     | 0   | 0    |      | \$0.00            |
| Recyclable *                  | No Charge     | 0     | 0   | 0    |      | \$0.00            |
| Total                         |               |       |     |      |      | \$0.00            |

If this is the first time you are using you will need to enter the appropriate numbers for the previous months in the current period.

| Specify Container Quantities  |               |       |     |      |      |                   |
|-------------------------------|---------------|-------|-----|------|------|-------------------|
| Category                      | Triannual Fee | April | May | June | July | Accumulated Total |
| Under one cubic yard *        | \$17          | 2     | 2   | 2    |      | \$25.50           |
| One to two cubic yards *      | \$32          | 103   | 103 | 100  |      | \$2448.00         |
| Over two to ten cubic yards * | \$63          | 7     | 9   | 5    |      | \$330.75          |
| Over ten cubic yards *        | \$164         | 1     | 1   | 2    |      | \$164.00          |
| Recyclable *                  | No Charge     | 1     | 12  | 3    |      | \$0.00            |
| Total                         |               |       |     |      |      | \$2968.25         |

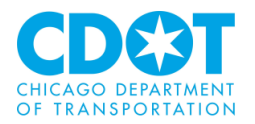

Note: once you save the information you will need to contact CDOT to make any revisions.

The Terms and Conditions requires' you to indicate that the information being submitted is accurate. Once you click the check box you can save (and submit) the information that has been entered.

| Terms and Conditions | <ul> <li>By checking this box I agree to the following terms and conditions.</li> <li>I confirm that the address, contact and container information provided above are accurate.</li> </ul> |
|----------------------|----------------------------------------------------------------------------------------------------|
| Save                 |                                                                                                    |

If the request is accepted by the system the following message will appear on the top of the screen

#### Information was successfully saved.

Any corrections required need to be communicated to CDOT within 5 business days by sending an email to dumpster.dumpster@cityofchicago.org showing the correction details in addition to the account, month of correction, permit period and charge id if available.

This message also advises you that **if you notice an error in your submittal you have 5 business days to inform CDOT of the correction**. Please submit your correction by email to <u>dumpster@cityofchicago.org</u>

On the final month of a permit period the language under the Terms and Conditions section changes slightly to indicate that you will pay the amount due.

| Terms and Condition | 15                                                                                                    |  |  |
|---------------------|----------------------------------------------------------------------------------------------------|--|--|
|                     | ☑ By checking this box I agree to the following terms and conditions.                                                                                            |  |  |
|                     | <ul> <li>I confirm that the address, contact and container information provided above are accurate.</li> <li>I agree to pay the amount due specified.</li> </ul> |  |  |
| Save Print Invoice  | Make Payment                                                                                                    |  |  |

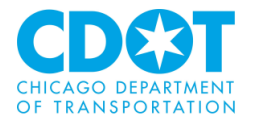

In addition to the Save button there is now a **<Print Invoice>** and a **<Make Payment>** button. The **<Print Invoice>** button allows you to print the invoice for the permit period and provide to your accounting unit to process payment. An example of an invoice is shown below:

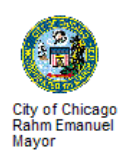

#### INVOICE - PLEASE PAY ONLINE

Date: 03/08/2013

Hauler Name

PO Box 627

Blue Island, IL 60406

Account #: 60563 Due Date: 03/15/2013 Amount Due: \$611,803.00

| Account<br>Number | Business Name | Charge<br>ID | Description                                  | Period                     | Due<br>Date | Amount<br>Due |
|-------------------|---------------|--------------|----------------------------------------------|----------------------------|-------------|---------------|
| 60563             | Hauler Name   | 3600         | Commercial<br>Refuse Container<br>Permit Fee | 12/01/2012 -<br>03/31/2013 | 03/15/2013  | \$611,803.00  |

Container Details

| Container Category          | Size | Average Number of<br>Containers | Triannual Rate | Amount Due  |
|-----------------------------|------|---------------------------------|----------------|-------------|
| Under one cubic yard        | Α    | 1835.25                         | \$17           | \$31199.25  |
| One to two cubic yards      | В    | 15048.50                        | \$32           | \$481552.00 |
| Over two to ten cubic yards | С    | 957.25                          | \$63           | \$60306.75  |
| Over ten cubic yards        | D    | 236.25                          | \$164          | \$38745.00  |
| Recyclable                  | R    | 4139.75                         | No Charge      | No Charge   |

Payment will need to be made online for the full amount by the due date indicated above.

Please click on the 'Make Payment' button/ link provided for the above charge within the Commercial Refuse Container Permitting System to make the Payment.

City of Chicago, Department of Transportation

Payment for the Invoice is now done on line.

Payments are not accepted by the Department of Transportation Public Way Permitting Office and must be made either on-line or at a Department of Finance cashiering center.

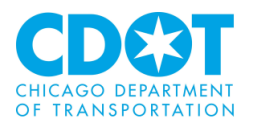

Click on the <**Make Payment**> button to proceed.

| eChec | ckout                                                                                                    |
|-------|----------------------------------------------------------------------------------------------------|
|       | Payment Method                                                                                                    |
|       | Please select the Payment Method below. Your information is secure and is not kept by the City after payment has been authorized. For additional details on security, see the City's Privacy Policy.                                                                                                    |
|       | PLEASE READ CAREFULLY                                                                                                    |
|       | I hereby authorize the City of Chicago to charge the amount specified to the designated credit card or account. I understand and agree to pay the card issuer/issuing institution per the terms and conditions established for the card or account specified by the issuing institution. I understand and agree that if an amount is uncollectible as a result of the indicated account being closed or cancelled, the charge will be placed in dispute, or otherwise, then any payments applied by the City of Chicago will be reversed and the debt will remain outstanding, and I will pay the City of Chicago a nonpayment fee of \$34. By clicking " <b>Next</b> " I am acknowledging that I have read and understand the terms and conditions of payment. |
|       | > Payment Method                                                                                                    |
|       | Credit Card                                                                                                    |
|       | C Check                                                                                                    |
|       | Cancel Next                                                                                                    |

You have a choice of paying either with a credit card or by check. To choose your payment option click on the radio button to the right of method you wish to pay.

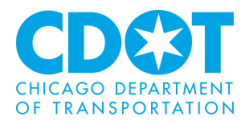

If you click on the payment by credit card option the following screen will appear:

#### Credit Card Information

Please enter your credit card information below. Your payment information is secure and is not saved or stored after the payment amount has been authorized.

Required fields are indicated by \*

| _ |                      |                      |                                                                                                    |  |
|---|----------------------|----------------------|----------------------------------------------------------------------------------------------------|--|
| > | Pay by Credit Caro   | d                    |                                                                                                    |  |
|   | Credit Card Type *   | Visa                 | Select the type of credit card                                                                                                    |  |
|   | Credit Card Number * | Ex. 1111222233334444 | Please enter the credit card number, without any spaces or hyphens between the numbers                                                                                                    |  |
|   | Expiration Date *    |                      | Enter the credit card expiration date                                                                                                    |  |
|   | CVV/Verification # * |                      | Visa, Mastercard and Discover: Turn the card over. Enter the last<br>three digits printed at the far right side of the signature box<br>American Express: Look for the 4-digit code printed on the front of<br>your card, just above and to the right of the card number |  |
|   | Name *               |                      | Please enter the cardholder name as it appears on the credit card                                                                                                    |  |
|   | Street Address *     |                      |                                                                                                    |  |
|   | City *               |                      | Discuss and the send billing address                                                                                                    |  |
|   | State *              | Illinois 💌           | Please enter the clean tara billing address                                                                                                    |  |
|   | Zip/Postal Code *    |                      |                                                                                                    |  |
|   | Back Reset Next      |                      |                                                                                                    |  |

Fill in all the information requested.

Use the drop downs to select credit card type:

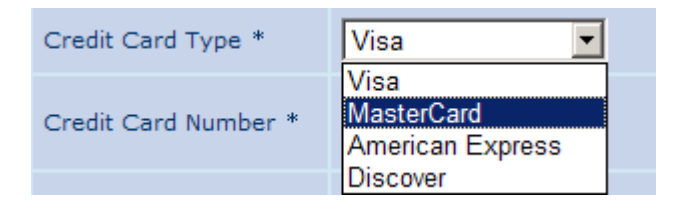

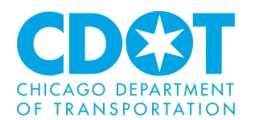

#### and to select the month and date the credit card expires

| Expiration Date *    | MM                   | / YYYY - |
|----------------------|----------------------|----------|
| CVV/Verification # * | MM<br>01<br>02<br>03 |          |
| Name *               | 04<br>05             |          |
| Street Address *     | 06<br>07<br>08       |          |
| City *               | 09<br>10             |          |
| State *              | 11<br>12             | •        |

| Expiration Date *    | 02 🗸 / YYYY 🗸        |
|----------------------|----------------------|
| CVV/Verification # * | 2011<br>2012<br>2013 |
| Name *               | 2014 2015            |
| Street Address *     | 2016                 |
| City *               | 2018                 |

| > | > Pay by Credit Card |                      |                                                                                                    |  |  |
|---|----------------------|----------------------|----------------------------------------------------------------------------------------------------|--|--|
|   | Credit Card Type *   | Visa 💌               | Select the type of credit card                                                                                                    |  |  |
|   | Credit Card Number * | Ex. 1111222233334444 | Please enter the credit card number, without any spaces or hyphens between the numbers                                                                                                    |  |  |
|   | Expiration Date *    | 02 🔹 / 2012 💌        | Enter the credit card expiration date                                                                                                    |  |  |
|   | CVV/Verification # * | 999                  | Visa, Mastercard and Discover: Turn the card over. Enter the last<br>three digits printed at the far right side of the signature box<br>American Express: Look for the 4-digit code printed on the front of<br>your card, just above and to the right of the card number |  |  |
|   | Name *               | HAULER               | Please enter the cardholder name as it appears on the credit card                                                                                                    |  |  |
|   | Street Address *     | 123 ANY STREET       |                                                                                                    |  |  |
|   | City *               | ANY TOWN             |                                                                                                    |  |  |
|   | State *              | Illinois 💌           | Please enter the credit card billing address                                                                                                    |  |  |
|   | Zip/Postal Code *    | 00000                |                                                                                                    |  |  |
|   | Back Reset Next      |                      |                                                                                                    |  |  |
|   |                      |                      |                                                                                                    |  |  |

Click on the **<Reset>** button to clear your entry or the **<Next>** button to proceed. If the **<Next>** button is pressed a confirmation screen will come up:

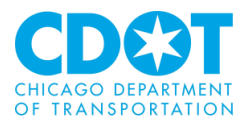

| Order Verificatio                                                                                                    | n                                                                                                 |          |            |
|----------------------------------------------------------------------------------------------------|---------------------------------------------------------------------------------------------------|----------|------------|
| Your order is now ready for processing; please review it carefully. If you would like to change the payment information, click the 'Edit Payment Information' button. Please do not use the back button of your browser since data on the previous page has expired. |                                                                                                   |          |            |
| To submit this order, p                                                                                                    | lease click the "Submit Payment" button only once.                                                |          |            |
| Item                                                                                                    | Description                                                                                       | Quantity | Amount     |
| CRC Permit Fee                                                                                                    | Period 12/01/2011 - 03/31/2012 1 \$7,3                                                            |          | \$7,384.25 |
| Payment Information                                                                                                    | HAULER<br>Address: 123 ANY STREET, ANY TOWN, IL 00000<br>Card #: xxxxxxxxx1111<br>Exp Date: 02/12 |          |            |
| Total Payment Amount                                                                                                    |                                                                                                   |          | \$7,384.25 |
|                                                                                                    | Edit Payment Information Submit Paym                                                              | ent      |            |

To make a change click on the **<Edit Payment Information>** button to submit the payment choose the **<Submit Payment>** option.

If you click on the payment by **check option** 

| > | Payment Method |
|---|----------------|
| 0 | Credit Card    |
| ۲ | Check          |
|   |                |
|   | Cancel Next    |

the following screen sill appear:

| Ch  | Check Information                                                                                                    |                               |                                                                                    |  |  |
|-----|----------------------------------------------------------------------------------------------------|-------------------------------|------------------------------------------------------------------------------------|--|--|
|     |                                                                                                    |                               |                                                                                    |  |  |
| Ple | ase enter your account in                                                                                                    | formation below. Your payment | information is secure and is not saved or stored after the                         |  |  |
| pai | menc amounc has been a                                                                                                    | utionzeu.                     | Required fields are indicated by *                                                 |  |  |
| >   | Pay by Check                                                                                                    |                               |                                                                                    |  |  |
|     | ABA/Routing Number *                                                                                                    |                               | Please enter the routing number, without any spaces or hyphens between the numbers |  |  |
|     | Bank Account Number *                                                                                                    |                               | Please enter the account number, without any spaces or hyphens between the numbers |  |  |
|     | Name on Account *                                                                                                    |                               | Please enter the account holder name                                               |  |  |
|     | Bank Account Type *                                                                                                    | • Personal • O Business       | Please enter the account type                                                      |  |  |
| ¥   | If your bank account has fraud protection please call Customer Services at 312-747-4747 to get the City's identification number. This will need to be provided to your bank before making the payment. |                               |                                                                                    |  |  |
|     | L:123456789: 12345#67890#90675                                                                                                    |                               |                                                                                    |  |  |
|     | ABA Number Account Number                                                                                                    |                               |                                                                                    |  |  |
|     | Back Reset Next                                                                                                    |                               |                                                                                    |  |  |

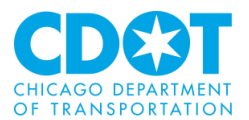

Fill in all the information requested.

| Che   | Check Information                                                                                                    |                       |                                                                                    |  |
|-------|----------------------------------------------------------------------------------------------------|-----------------------|------------------------------------------------------------------------------------|--|
| Pleas | Please enter your account information below. Your payment information is secure and is not saved or stored after the                                                                                   |                       |                                                                                    |  |
| payn  |                                                                                                    | luchonzed.            | Required fields are indicated by *                                                 |  |
| >     | Pay by Check                                                                                                    |                       |                                                                                    |  |
|       | ABA/Routing Number *                                                                                                    | 123456789             | Please enter the routing number, without any spaces or hyphens between the numbers |  |
|       | Bank Account Number *                                                                                                    | 123456789             | Please enter the account number, without any spaces or hyphens between the numbers |  |
|       | Name on Account *                                                                                                    | Hauler                | Please enter the account holder name                                               |  |
|       | Bank Account Type *                                                                                                    | O Personal 💿 Business | Please enter the account type                                                      |  |
| *     | If your bank account has fraud protection please call Customer Services at 312-747-4747 to get the City's identification number. This will need to be provided to your bank before making the payment. |                       |                                                                                    |  |
|       | + 1234557891: 12345=67890=90675                                                                                                    |                       |                                                                                    |  |
|       | ABA Number Account Number                                                                                                    |                       |                                                                                    |  |
|       | Back Reset Next                                                                                                    |                       |                                                                                    |  |

Note: you will need to indicate if you are using a business or personal checking account.

Click on the <**Reset**> button to clear your entry or the <**Next**> button to proceed. If the <**Next**> button is pressed a confirmation screen will come up:

| Order Verification                                                                      | ı                                                                                                    |                                                                           |                       |
|-----------------------------------------------------------------------------------------|----------------------------------------------------------------------------------------------------|---------------------------------------------------------------------------|-----------------------|
| Your order is now ready<br>information, click the <b>'Ed</b><br>data on the previous pa | for processing; please review it carefully. I<br><b>it Payment Information'</b> button. Please do<br>ge has expired. | f you would like to change the pay<br>o not use the back button of your l | ment<br>browser since |
| To submit this order, pl                                                                | ease click the "Submit Payment" button                                                                               | only once.                                                                |                       |
| Item                                                                                    | Description                                                                                                    | Quantit                                                                   | y Amount              |
| CRC Permit Fee                                                                          | Period 12/01/2011 - 03/31/2012                                                                                       | :                                                                         | \$6,562.75            |
| Payment Information                                                                     | Hauler<br>Account #: 123456789<br>Bouting #: 123456789                                                               |                                                                           |                       |
| Total Payment Amount:                                                                   | Routing #. 123450789                                                                                                 |                                                                           | \$6,562.75            |
|                                                                                         | Edit Payment Information                                                                                             | Submit Payment                                                            |                       |
|                                                                                         |                                                                                                    |                                                                           |                       |

To make a change click on the **<Edit Payment Information>** button to submit the payment choose the **<Submit Payment>** option.

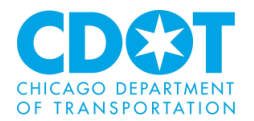

If there was an issue with the submittal the following message will appear:

| Application FAQ      |                                                                                  |  |  |  |  |
|----------------------|----------------------------------------------------------------------------------|--|--|--|--|
|                      |                                                                                  |  |  |  |  |
| The Payment Transa   | The Payment Transaction cannot be completed at this time. Please try again later |  |  |  |  |
|                      |                                                                                  |  |  |  |  |
| Go To Permit Details |                                                                                  |  |  |  |  |
|                      |                                                                                  |  |  |  |  |

If the system did not receive confirmation from the cashiering system that a payment was made the following message will appear the next time you login

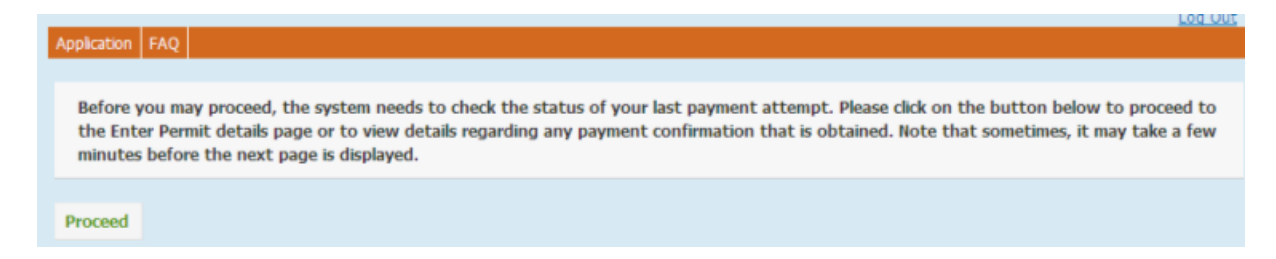

Click on the *Proceed*> button and follow any steps the system may indicate is needed.

When a payment is submitted the following screen will appear if the payment was processed:

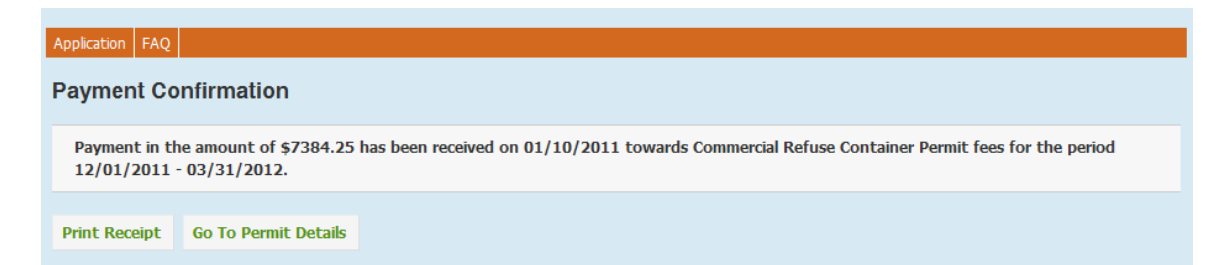

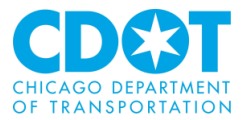

#### At this point you can print a receipt by clicking on the **<Permit Receipt>** button

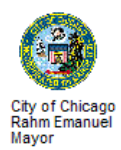

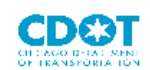

Date: 03/08/2013

RECEIPT

Hauler Name

1501 W. 175TH ST. HOMEWOOD, IL 60430

| Account<br>Number | Business Name | Charge<br>ID | Description                                  | Period                     | Due<br>Date | Amount<br>Due |
|-------------------|---------------|--------------|----------------------------------------------|----------------------------|-------------|---------------|
| 67440             | Hauler Name   | 3602         | Commercial<br>Refuse Container<br>Permit Fee | 12/01/2012 -<br>03/31/2013 | 03/15/2013  | \$20.75       |

CAPS CODE : BH30-100-84-2135-3475-REFUSE CONTAINER FEE

Container Details

| Container Category          | Size | Average Number of<br>Containers | Triannual Rate | Amount Due |
|-----------------------------|------|---------------------------------|----------------|------------|
| Under one cubic yard        | A    | 0.75                            | \$17           | \$12.75    |
| One to two cubic yards      | В    | 0.25                            | \$32           | \$8.00     |
| Over two to ten cubic yards | С    | 0.00                            | \$63           | \$0.00     |
| Over ten cubic yards        | D    | 0.00                            | \$164          | \$0.00     |
| Recyclable                  | R    | 996.00                          | No Charge      | No Charge  |

Payment in the amount of \$20.75 has been received on 12/17/2012 towards Commercial Refuse Container Permit fees as detailed above.

City of Chicago , Department of Transportation

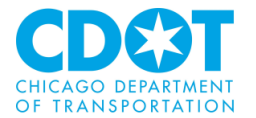

You will also receive a confirmation sent to the email address provided in the Contact Information section of the internet entry form.

#### City Of Chicago Payment Confirmation Receipt

```
info@cityofchicago.org [info@cityofchicago.org]
Sent: Mondey, Januery 10, 2011 12:05 PM
To: TruckTravel
```

Dear MAULER. Thank you for using the Online Payment Center.

This message serves as a confirmation receipt for a payment made through the City of Chicago Online Payment Center for the following transaction:

Transaction Code: 1250 408025 Date: Jan 10, 2011

Details:

1850 - CRC Permit Fee - Period 12/01/2011 - 03/31/2012, Amount : \$7,384.25

Subtotal: \$7,384.25

Total: \$7,384.25

Paid by: Online Check Bank Number: Account Holder: HAULE Account Number: \*\*\*\*\*6789 Account Type: Checking - Business Thank you for using the Online Payment Center. Sincerely,

City of Chicago Online Payment Center

If the payment is rejected (e.g., for insufficient funds) you will be notified by the City's Department of Revenue to arrange another method of payment. Additionally, until payment is made the internet form will show the delinquent payment.

| Charge_ID         | Period Begin         | Period End              | Amount Due               | Due Date                 |                       |
|-------------------|----------------------|-------------------------|--------------------------|--------------------------|-----------------------|
| 302               | 04/01/2010           | 07/31/2010              | \$36489.50               | 07/15/2010               | Make Payment          |
| e that failure to | pay outstanding dues | promptly will result in | the referral of your acc | ount to collections. Fin | es may also be levied |

Payment <u>must</u> be received on or prior to the due date.

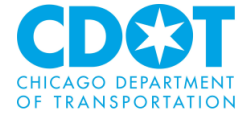

### City of Chicago Department of Transportation Division of Infrastructure Management INSTRUCTIONS FOR FILLING OUT THE CONTAINER LOCATION SPREADSHEET:

Locations should be supplied in a Microsoft Excel spreadsheet saved with a file extension – "csv", "xls" or "xlsx".

| COLUMN         | DATA TO BE FILLED IN                                                                                   |
|----------------|----------------------------------------------------------------------------------------------------|
| HEADING        |                                                                                                    |
| Provider Name  | The name of your company                                                                               |
| Account        | The account number assigned to your business by CDOT (this is a unique                                 |
| Number         | number assigned to your company)                                                                       |
| Name on        | Enter the company name listed on the container if different from your                                  |
| container      | company.                                                                                               |
| Prop Addr      | The address of the property the containers are located at                                              |
| Dir            | The street direction (i.e., $N = North$ , $S = South$ , $E = East$ , $W = West$ )                      |
| Street Name    | The street name                                                                                        |
| Suf            | The street suffix (e.g., AV = Avenue, BV = Boulevard, PL = Place, ST =                                 |
|                | Street)                                                                                                |
| Size Of        | The size of the container that is located at the site ( $\mathbf{A} = $ Under 1 Cubic Yd; $\mathbf{B}$ |
| Container      | = 1-2 Cubic Yds; $\mathbf{C}$ = over 2-10 Cubic Yds; $\mathbf{D}$ = over 10 Cubic Yds; $\mathbf{E}$ =  |
|                | Exempt*, <b>R</b> = Recyclable). If multiple sizes are being used please use a                         |
|                | separate line for each size.                                                                           |
| Number of      | The number of the containers at this location of the specified size                                    |
| Containers     |                                                                                                    |
| Start Date     | The date your contract began at this site (MM/DD/YY)                                                   |
| End Date       | The date your contract is scheduled to end at this site (MM/DD/YY)                                     |
| New entry from | If there are new container(s) at an address since the last submittal list the                          |
| Last Submittal | container(s) under a separate line and enter Yes in this column                                        |

\* Use the Exempt container size designation if the container is being used by a unit of local government or school district that levies a property tax exclusively within the City of Chicago. There will be no charge for these containers.

If needed, a template of the spreadsheet can be downloaded from the application.

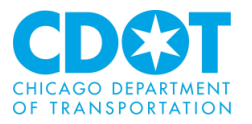

| ERROR MESSAGE                                             | CAUSE                                                 |
|-----------------------------------------------------------|-------------------------------------------------------|
| Please enter an account.                                  | Account has not been entered.                         |
| Please enter a password.                                  | Password has not been entered.                        |
| Incorrect account or password.                            | Account or Password is Incorrect.                     |
| A valid scavenger license could be not found              | The Account value entered does not have a valid       |
| for the account that was entered.                         | Scavenger License nor has submitted an application    |
| To apply for the private scavenger license as             | for the same recently.                                |
| well as address any licensing questions, please           |                                                       |
| contact Betsy Gonzalez of the Department of               |                                                       |
| Business Affairs & Consumer Protection                    |                                                       |
| (DBA&CP), Business Assistance Center directly             |                                                       |
| at #312-744-5357. The DBA&CP is located at                |                                                       |
| City Hall, 121 N. La Salle Street - room #800.            |                                                       |
| Please enter a first name.                                | No first name has been entered.                       |
| Please enter a last name.                                 | No last name has been entered.                        |
| Please enter a valid email address.                       | Email address has been entered in incorrect format.   |
| <entered text=""> is longer than the maximum of</entered> | Indicated text exceeds the allowed length of 50       |
| 50 characters.                                            | characters                                            |
| Please enter a phone number.                              | No phone number has been entered.                     |
| Please enter a phone number in the format                 | The phone number value entered is in an incorrect     |
| XXX-XXX-XXXX.                                             | format.                                               |
| Please enter line 1 of the address.                       | No line 1 of the address has been entered.            |
| <entered text=""> is longer than the maximum of</entered> | Indicated text exceeds the allowed length of 90       |
| 90 characters.                                            | characters                                            |
| <entered text=""> is longer than the maximum of</entered> | Indicated text exceeds the allowed length of 35       |
| 35 characters.                                            | characters                                            |
| Please enter a city.                                      | No city has been entered.                             |
| <entered text=""> is longer than the maximum of</entered> | Indicated text exceeds the allowed length of 30       |
| 30 characters.                                            | characters                                            |
| Please select a state.                                    | No state has been selected.                           |
| Please enter a zip code.                                  | No zip code has been entered.                         |
| Please enter a zip code in the format xxxxx.              | The zip code value entered is in an incorrect format. |
| Please enter a zip code extension in the format           | The zip code extension value entered is in an         |
| XXXX.                                                     | incorrect format.                                     |
| Please enter a quantity for each container                | Issue with container number entered. (Input is a      |
| category. Please enter 0 if there is no quantity          | character or decimal number)                          |
| to submit.                                                |                                                       |
| Please enter a quantity for each container type.          | Issue with container number entered. (Number          |
| The quantity must be between 0 and 1000000.               | input is less than 0 greater than 1000000)            |
| Please agree to the terms and conditions.                 | The Terms and Conditions Checkbox is not              |
|                                                           | checked.                                              |
| Please select a file of size less than 10MB.              | File selected is greater than 10MB in size.           |
| The location details file must be an excel                | File selected is of a different extension.            |
| spreadsheet (.xls or .xlsx) or comma separated            |                                                       |
| values (.csv).                                            |                                                       |
| Please limit your comments to 255 characters              | Comments entered are greater than 255 characters      |
| Of less.                                                  | in length                                             |
| The Payment Transaction cannot be completed               | The system is unable to accept the payment at the     |
| at this time. Please try again later.                     | time of the payment attempt. Payment will need to     |
|                                                           | de tried later.                                       |

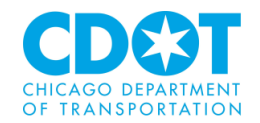

| ERROR MESSAGE                                    | CAUSE                                                 |
|--------------------------------------------------|-------------------------------------------------------|
| Before you may proceed, the system needs to      | The CRC system did not obtain eCheckout               |
| check the status of your last payment attempt.   | confirmation on the outcome of a payment              |
| Please click on the button below to proceed to   | transaction initiated by the user in a prior session. |
| the Enter Permit details page or to view details |                                                       |
| regarding any payment confirmation that is       |                                                       |
| obtained. Note that sometimes, it may take a     |                                                       |
| few minutes before the next page is displayed.   |                                                       |